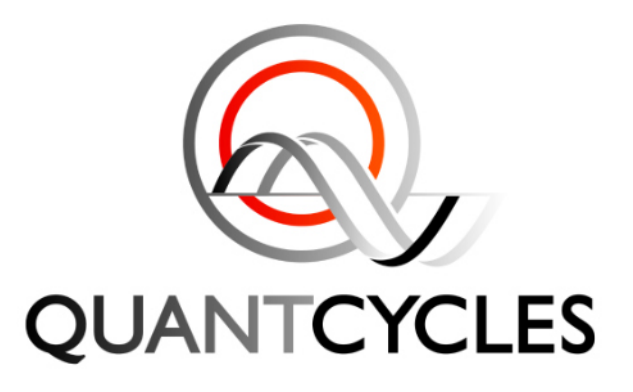

# HOW TO CONNECT TO NINJATRADER

If you have any questions about these instructions, please email support@quantcycles.com

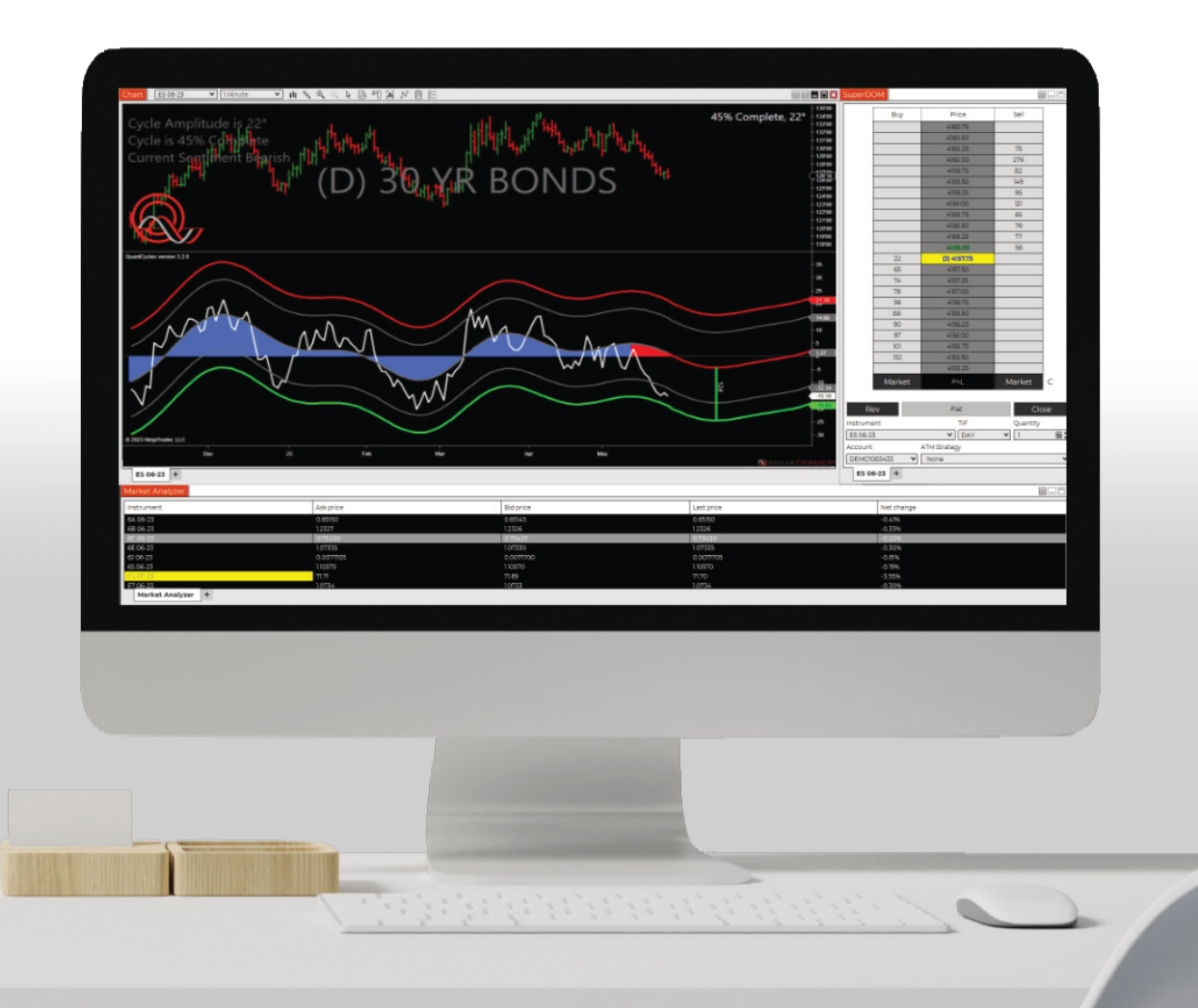

PAGE 1

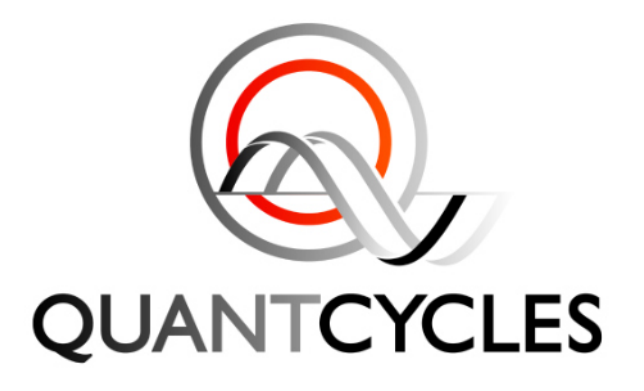

## GLOSSARY

#### **STEP 1: IMPORT THE INDICATOR** Page 2

SECTION 2: IF YOU ALREADY HAVE AN ACCOUNT Page 5

SECTION 3: IF YOU ALREADY HAVE NINJATRADER Page 6

> SECTION 4: ENTER YOUR LICENSE KEY Page 7

## **SECTION 1: CREATE NINJATRADER ACCOUNT**

#### https://account.ninjatrader.com/register

1 If you have not already done so, please go to the NinjaTrader registration page and establish your NinjaTrader Account.

NOTE: We advise against using Google or Apple for sign-up, as it might not grant you a username.

2 Once you've confirmed your NinjaTrader Account through email verification, proceed to set up your unique username and password. In case you encounter an error indicating that the username is already in use, just choose an alternative username.

#### NINJATRADER

| 2                                                              | Username                                                      |
|----------------------------------------------------------------|---------------------------------------------------------------|
|                                                                | Password                                                      |
| Get started                                                    | Confirm Password                                              |
| Create your account to log in with your username and password. | Conditions / End-User License<br>Agreement and Privacy Policy |
|                                                                | Create User                                                   |

3 After signing in, you will see a popup for which platform you wish to use, a Desktop or Web based interface. Choose Desktop.

| Fund<br>Finish sett | your account                                                                                    | 3                     |                                                  | Fund Account                                                                       | × | • Live Now                                                             |
|---------------------|-------------------------------------------------------------------------------------------------|-----------------------|--------------------------------------------------|------------------------------------------------------------------------------------|---|------------------------------------------------------------------------|
| 1086851<br>Choose v | LIVE -                                                                                          |                       |                                                  |                                                                                    | × | Disclaimer                                                             |
| Balance             | esktop<br>nload our most powerful plat<br>iding multi-monitor support a<br>is of apps & add-ons | form<br>and access to | Web<br>Get started<br>seamless cl<br>including M | l with NinjaTrader Web for a<br>loud-based trading experience<br>flac user support | 2 | Upcoming<br>September 15<br>Equity Indexes La<br>(Sep)                 |
| Net Liquidity       | Open P/L                                                                                        | Fund Account          | PNL                                              | Margin Available                                                                   |   | September 15<br>Crude Oil Roll Dat<br>September 18<br>Currency Eutures |
| \$0                 | \$0                                                                                             | \$0                   |                                                  | \$0                                                                                |   | Date (Sep)                                                             |

4 Under "Most recent release", click download

| N                        |                               |                      |                          | Prior Releases               |                |
|--------------------------|-------------------------------|----------------------|--------------------------|------------------------------|----------------|
| _                        |                               |                      |                          | Version 8.0.28.0             | Download       |
| Most                     | Recent R                      | elease               |                          |                              |                |
| bile in Tread of the sur | and coloring decision station |                      |                          | Version 7.0.1000.43 Download | I Disclosure   |
| designed for act         | ive traders. Download it here | for free.            | Zable trading experience |                              |                |
|                          |                               | Download             |                          | NinjaTrader Ecosy            | stem           |
|                          |                               | Latest release 833.7 |                          | ۲                            | Search Add-ons |
| Minima                   | m PC Requirements             | What's New           | Release Notes            | -                            |                |

**5** After the download finishes, install NinjaTrader to your computer.

Following installation of NinjaTrader, open our QuantCycles Indicator Installation document to continue the setup of our predictive indicator.

## **SECTION 2: IF YOU ALREADY HAVE AN ACCOUNT**

1 After signing in, at the bottom left corner, click "Download"

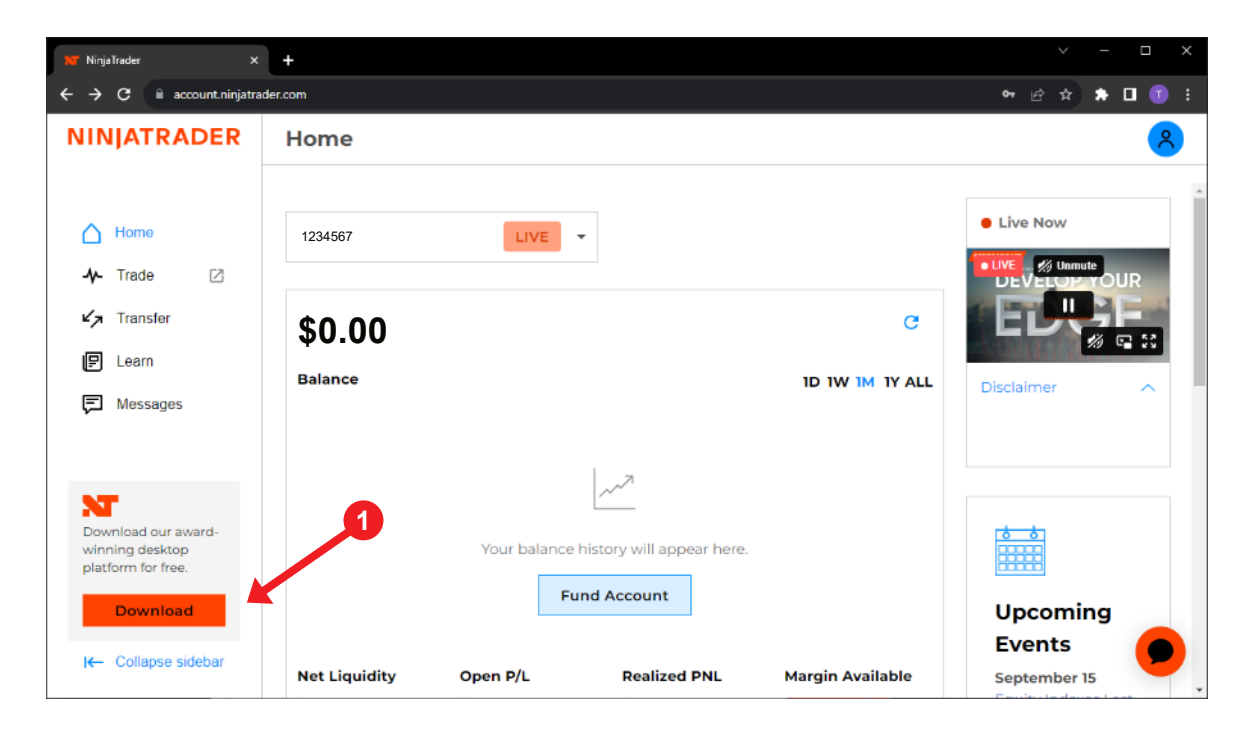

2 Under "Most recent release", click download

| <b>N</b> T                                                       |                                                                      |                                           | <b>Prior Releases</b> |                |
|------------------------------------------------------------------|----------------------------------------------------------------------|-------------------------------------------|-----------------------|----------------|
| _                                                                |                                                                      |                                           | Version 8.0.28.0      | Download       |
| Most Rece                                                        | ent Release                                                          |                                           |                       |                |
|                                                                  |                                                                      | Version 7.0.1000.43 Download   Disclosure |                       |                |
| NinjaTrader's award-winning d<br>designed for active traders. Do | esktop platform delivers a powerful & cu<br>wnload it here for free. | stomizable trading experience             |                       |                |
| <b>X</b>                                                         | Download                                                             |                                           | NinjaTrader Ecosy     | stem           |
|                                                                  | Latast minana B117                                                   |                                           | ( <b>)</b>            | Search Add-ons |
|                                                                  | Latest release 8.1.1.7                                               |                                           | P                     |                |

3 After the download finishes, install NinjaTrader to your computer.

Following installation of NinjaTrader, open our QuantCycles Indicator Installation document to continue the setup of our predictive indicator.

#### SECTION 3: IF YOU ALREADY HAVE NINJATRADER

1 You will want to make sure you have the latest version of NinjaTrader installed on your computer. Open NinjaTrader on your computer, and select "Help" and then "About"

| NINJATRADI   | ER 🖾 New | 🗶 Tools | 🖾 Workspaces | s 🕴 Connec | ctions 🕻 | Help                |
|--------------|----------|---------|--------------|------------|----------|---------------------|
| Instrument + | Action   | Туре    | Quantity     | Limit      | Stop     | Resources           |
|              |          |         |              |            | <u> </u> | Help Guide F1       |
|              |          |         |              |            |          | Video Guides        |
|              |          |         |              |            |          | Email Support       |
|              |          |         |              |            |          | Remote Support      |
|              |          |         |              |            |          | Download            |
|              |          |         |              |            |          | Apps & Add-Ons      |
|              |          |         |              |            |          | Live Events         |
|              |          |         |              |            |          | 3rd Party Licensing |
|              |          |         |              | 1          |          | About               |
|              |          |         |              | •          |          |                     |
|              |          |         |              |            |          |                     |
|              |          |         |              |            |          |                     |
|              |          |         |              |            |          |                     |
|              |          |         |              |            |          |                     |
|              |          |         |              |            |          |                     |

2 Under Version # - make sure your version matches the latest version on ninjatrader.com.

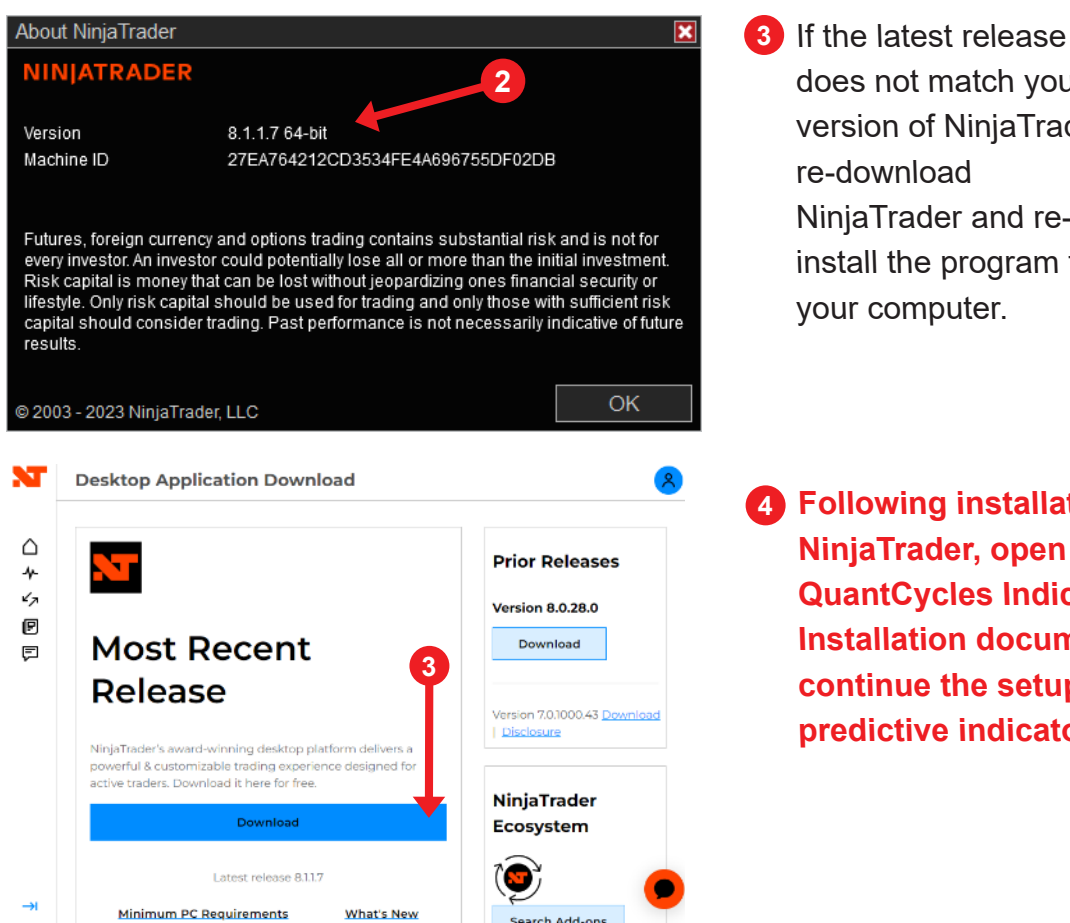

- does not match your version of NinjaTrader, NinjaTrader and reinstall the program to
- 4 Following installation of NinjaTrader, open our **QuantCycles Indicator** Installation document to continue the setup of our predictive indicator.

## SECTION 4: ENTER YOUR LICENSE KEY

1 If you already have a NinjaTrader account and License Key, you can add it after signing into NinjaTrader. Select the icon at the top right.

| 👥 NinjaT                        | finder × +                                                                                                    | ✓ - □                     |  |  |
|---------------------------------|----------------------------------------------------------------------------------------------------|---------------------------|--|--|
| $\leftrightarrow$ $\rightarrow$ | C account.ninjatrader.com/settings/subscriptions                                                                                                    | • 🖻 🖈 🗖                   |  |  |
| N                               | Settings                                                                                                    | 2                         |  |  |
| $\wedge$                        | Accounts Plans Profile Preferences Documents Security Transfers                                                                                             | 0                         |  |  |
| ≁                               |                                                                                                    | John                      |  |  |
| 47                              | Assount Dise                                                                                                    | Settings                  |  |  |
| P                               | Account Plan                                                                                                    | Statements                |  |  |
| ĘJ                              | Free                                                                                                    | Margins                   |  |  |
|                                 | \$0.35/micro and \$1.29/non-micro plus standard exchange, NFA and clearing fees.                                                                            | Account Fees<br>Help      |  |  |
|                                 | Upgrade Import a license key 🚱                                                                                                    | Log Out                   |  |  |
|                                 | Market Data                                                                                                    |                           |  |  |
| →I                              | Market Data<br>Market data subscriptions are valid for the current month, and will auto-renew unless canceled. If you of<br>be continued in the next month. | ancel, the subscription v |  |  |

#### 3 Select "Import a license key"

| 🞦 Ninjal   | Trader X +                                                                                                    |            |       |        |       |     | × |
|------------|----------------------------------------------------------------------------------------------------|------------|-------|--------|-------|-----|---|
| ← →        | C account.ninjatrader.com/settings/subscriptions                                                                                                | <b>0</b> 7 | É     | \$     | *     | • • | : |
| N          | Settings                                                                                                    |            |       |        |       | 2   |   |
| $\land$    | Accounts Plans Profile Preferences Documents Security Transfers                                                                                 |            |       |        |       |     |   |
| -1-<br>-1- |                                                                                                    |            |       |        |       |     | * |
| P          | Account Plan                                                                                                    |            |       |        |       |     |   |
| ~          | Free                                                                                                    |            |       |        |       |     | 1 |
|            | \$0.35/micro and \$1.29/non-micro plus standard excharge, NFA and clearing fees.                                                                |            |       |        |       |     |   |
|            | Upgrade Import a license key ?                                                                                                    |            |       |        |       |     |   |
|            | Market Data                                                                                                    |            |       |        |       | 6   |   |
| →          | Market data subscriptions are valid for the current month, and will auto-renew unless canceled. If you canceled be continued in the next month. | el, th     | e suk | oscrij | otion | w   |   |

#### 4 Enter your license key

5 Click "Import"

| 👥 Ninja                         | tijaTrader × +                                                                                                    | $\sim$                           | -                            |                   | × |
|---------------------------------|----------------------------------------------------------------------------------------------------|----------------------------------|------------------------------|-------------------|---|
| $\leftrightarrow$ $\rightarrow$ | C account.ninjatrader.com/settings/subscriptions                                                                                                    | ⊮ ☆                              | * 🗆                          |                   | : |
| N                               | Settings                                                                                                    |                                  |                              | 2                 |   |
| $\wedge$                        | Accounts Plans Profile Preferences Documents Security Transfers                                                                                                    |                                  |                              |                   |   |
| ·≁<br>∽<br>₪                    | Account Plan                                                                                                    |                                  |                              |                   |   |
|                                 | Import a License Key<br>If you have previously purchased a NinjaTrader platform Lifetime license or are on a legacy Lease plan, p<br>paste your license key and submit below. This will unlock access to the new account plans & available are<br>automatically migrate your legacy license key by downloading and logging in to the most recent release | lease co<br>dd-ons.<br>e of Ninj | opy and<br>You cai<br>aTrade | l<br>n also<br>r. |   |
|                                 | License Key 4                                                                                                    |                                  |                              |                   |   |
| →I                              | mport                                                                                                    |                                  |                              | 9                 | - |